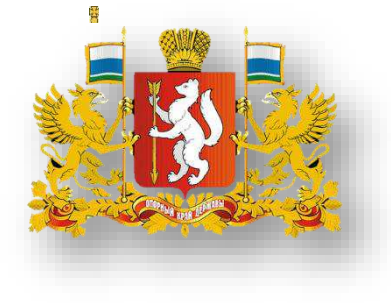

Министерство общего и профессионального образования Свердловской области

## Инструкция по работе с сайтом ГМУ www.bus.gov.ru

#### 1. Зайти на сайт www.bus.gov.ru

## Яндекс

bus.gov.ru

Поиск Картинки Видео Карты Маркет Новости Переводчик Музыка

### 🛞 Государственные муниципальные учреждения

#### bus.gov.ru 🔻

Государственный **сайт** с информацией о государственных муниципальных учреждениях. Можно производить поиск в реестре учреждений по названиям, видам услуг, карте, ключевым словам. Также присутствуют аналитические отчёты об... Читать ещё **>** 

X

| ОФИЦИАЛЬНЫЙ САЙТ                                                         |                                      | Выберите ваш регион                                                                                                    |                                                                                                    |
|--------------------------------------------------------------------------|--------------------------------------|----------------------------------------------------------------------------------------------------|----------------------------------------------------------------------------------------------------|
| для размещения информации<br>о государственных (муниципал<br>учреждениях | ія информации<br>ных (муниципальных) | Свердловская обл                                                                                                    |                                                                                                    |
|                                                                          | 💬 Оставить отзы                      | ыв 🔒 Личный кабинет                                                                                                    | 👤 Мой профил                                                                                                    |
| /чреждениям Карте                                                        | Сайту                                |                                                                                                    | <u>Расширенный г</u>                                                                                                    |
|                                                                          |                                      |                                                                                                    | Найти                                                                                                    |
|                                                                          | учреждениям Карте                    | СФИЦИАЛЬТЫИ САИТ<br>для размещения информации<br>о государственных (муниципальных)<br>учреждениях<br>Оставить отзе<br>Учреждениям Карте Сайту | ОфициАльныи саит<br>для размещения информации<br>о государственных (муниципальных)<br>учреждениях<br><sup>©</sup> Оставить отзыв<br><sup>№</sup> Личный кабинет<br><sup>№</sup> Утичный кабинет |

#### 3. В строке поиска набрать наименование организации

| Поиск по                                                             | Учреждениям                                                                      | Карте Сайту                                                                                      | <u>Расширенный поиск</u> |
|----------------------------------------------------------------------|----------------------------------------------------------------------------------|--------------------------------------------------------------------------------------------------|--------------------------|
| Nº 130                                                               |                                                                                  |                                                                                                  | Найти                    |
| Показать ре                                                          | зультаты [                                                                       | Списком 🔗 На карте                                                                               |                          |
| Найдено 5                                                            | учреждений                                                                       |                                                                                                  | бравнить выбранные       |
| 1. <u>МУНИЦІ</u><br>© <u>620049</u><br>€ 7-343-<br>@ <u>http://л</u> | ИПАЛЬНОЕ АВТОН<br>9 <u>, Свердловская обл,</u><br>3740614<br>иицей130.екатеринбу | ОМНОЕ ОБЩЕОБРАЗОВАТЕЛЬНОЕ УЧРЕЖДЕНИЕ ЛИЦЕЙ № 130<br>Екатеринбург г. Студенческая ул. 26<br>рг.рф | Сравнить                 |
|                                                                      |                                                                                  |                                                                                                  | 4                        |

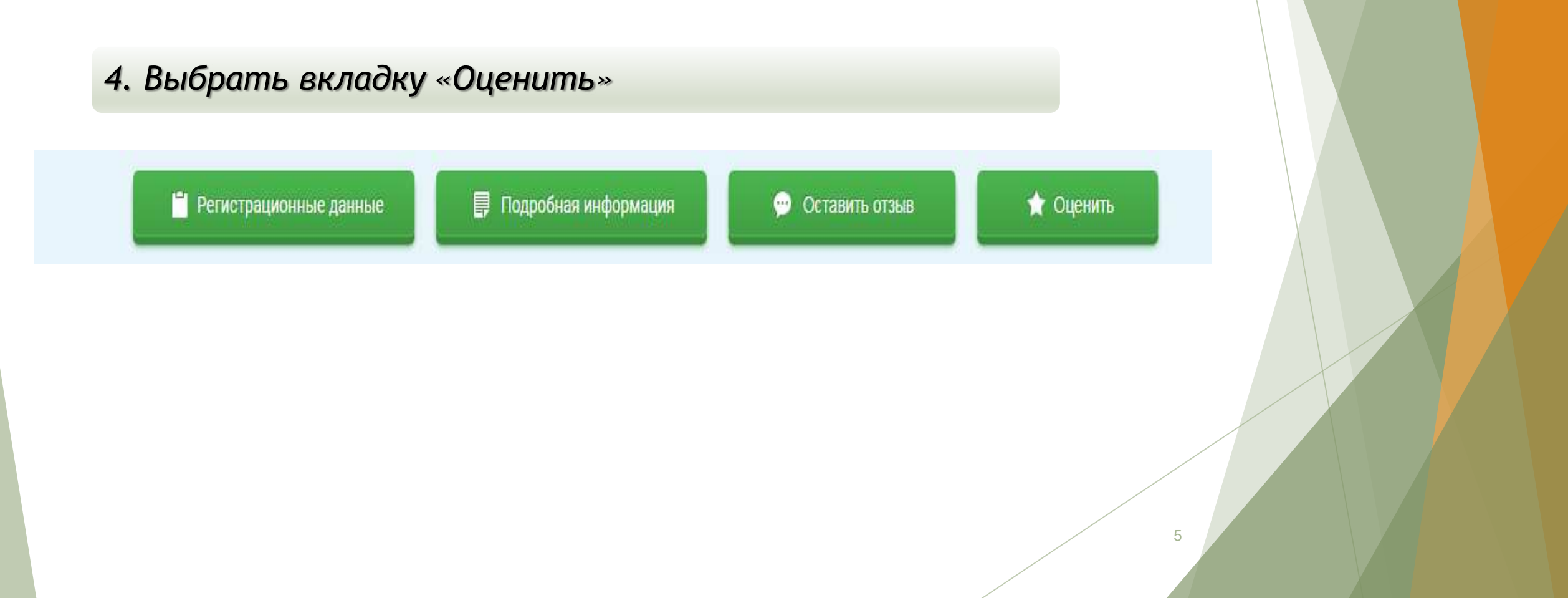

| 1. В появившемся окне по                    | ставить оценку (по шкале от 1 а                  | 0o 5) |
|---------------------------------------------|--------------------------------------------------|-------|
|                                             | Закрыт                                           |       |
| Оцен                                        | ните учреждение                                  |       |
| 1 звезда — неприемлемо<br>5 звезд — отлично |                                                  |       |
| МУНИЦИПАЛЬНОЕ АВТОНОМН<br>Л                 | ОЕ ОБЩЕОБРАЗОВАТЕЛЬНОЕ УЧРЕЖДЕНИЕ<br>1ИЦЕЙ № 130 |       |
| Критерии оценки бесплатных услуг            | Сценок нет                                       |       |
| Качество оказываемых услуг/работ            | ***                                              |       |
| Квалификация персонала                      | ***                                              |       |
| Критерии оценки платных услуг               | <b>С </b>                                        |       |
| Качество оказываемых услуг/работ            | ***                                              |       |
| Квалификация персонала                      | ***                                              | 6     |

6. После выставления оценок по выбранным критериям необходимо ввести символы с картинки и выбрать кнопку «Оценить»

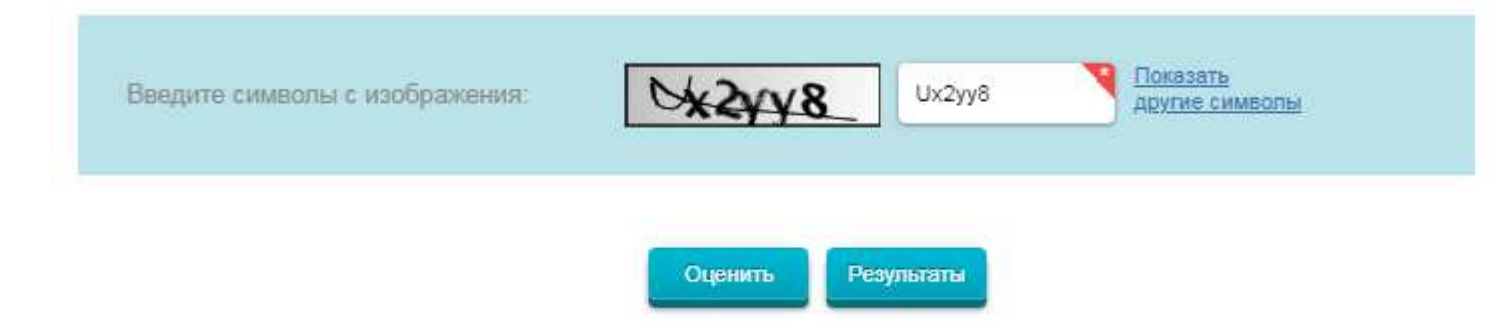

8

1. Зайти на caйт www.bus.gov.ru

ЯНДЕКС bus.gov.ru × Поиск Картинки Видео Карты Маркет Новости Переводчик Музыка

## Косударственные муниципальные учреждения bus.gov.ru •

Государственный сайт с информацией о государственных муниципальных учреждениях. Можно производить поиск в реестре учреждений по названиям, видам услуг, карте, ключевым словам. Также присутствуют аналитические отчёты об... Читать ещё >

| ОФИЦИАЛЬНЫЙ САЙТ<br>для размещения информации<br>о государственных (муниципальных) |            | Выберите ваш регис         | Н               |                  |                  |
|------------------------------------------------------------------------------------|------------|----------------------------|-----------------|------------------|------------------|
|                                                                                    |            | формации<br>муниципальных) | Свердловская    | обл              |                  |
| 1-202                                                                              |            | учреждениях                | 💬 Оставить отзы | ыв 🔒 Личный каби | нет 👤 Мой профии |
|                                                                                    |            |                            |                 |                  |                  |
| Поиск по                                                                           | учреждения | м карте Саиту              |                 |                  | Расширенный Г    |
| 1                                                                                  |            |                            |                 |                  | Найти            |

3. В строке поиска набрать наименование организации

| Поиск по Учреждениям Карте Сайту                                                                                                    | <u>Расширенный поиск</u> |
|----------------------------------------------------------------------------------------------------|--------------------------|
| Nº 130                                                                                                    | Найти                    |
| Показать результаты 📄 Списком 💿 На карте                                                                                                    |                          |
| Найдено 5 учреждений                                                                                                    | Сравниты выбранные       |
| <ol> <li>МУНИЦИПАЛЬНОЕ АВТОНОМНОЕ ОБЩЕОБРАЗОВАТЕЛЬНОЕ УЧРЕЖДЕНИЕ ЛИЦЕЙ № 130</li> <li>620049, Свердловская обл. Екатеринбург г. Студенческая ул. 26</li> <li>7-343-3740614</li> <li>http://пицей130.ekatepunбург.pd</li> </ol> | Сравнить                 |
| у <u>пар.//лицеитос.екатериноург.рф</u>                                                                                                    |                          |

4. Выбрать вкладку «Оставить отзыв»

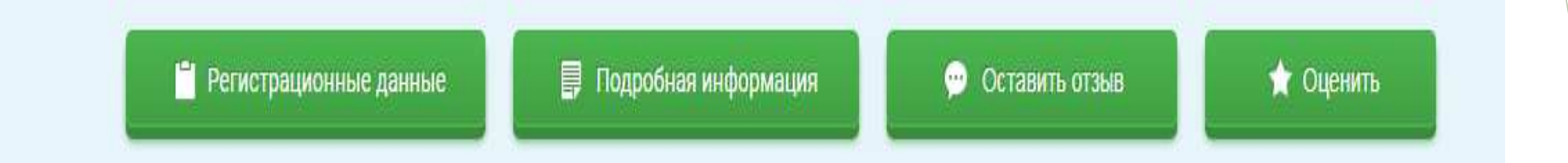

## 5. В случае появления окна «Политика безопасности», отметить пункт галочкой и выбрать «Оставить отзыв»

#### 3. Выбрать вкладку «Оставить отзыв»

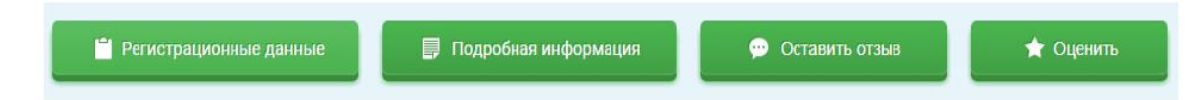

4. В случае появления окна «Политика безопасности», отметить пункт галочкой и выбрать «Оставить отзыв»

#### ПОЛИТИКА

формирования отзывов на официальном сайте для размещения информации о государственных и муниципальных учреждениях в информационно-телекоммуникационной сети «Интернет» www.bus.gov.ru

🗹 Я прочел и согласен с условиями политики формирования отзывов

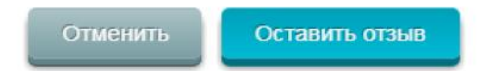

13

#### 6. Заполнить форму

Оставить отзыв

Данное обращение не является обращением гражданина в соответствии с Федеральным аконом от 02.05.2006 г. № 59-ФЗ «О порядке рассмотрения обращений граждан Российской Федерациям, а является способом повышения открытоети и доступности информации о качестве оказания услуг организациями социальной сферы.

Обратите внимание, что введенный отзыв будет отображаться всем пользователям сайта. Ваша электронная почта скрыта от пользователей сайта и необходима только для уведомления об опубликовании и получения ответа на отзыв.

Отзыв об организации. МУНИЦИПАЛЬНОЕ АВТОНОМНОЕ ОБЩЕОБРАЗОВАТЕЛЬНОЕ УЧРЕЖДЕНИЕ ЛИЦЕЙ № 130

| Представьтесь, пожалуйста                                                                       |                                             |   |
|-------------------------------------------------------------------------------------------------|---------------------------------------------|---|
| Электронная почта                                                                               |                                             | , |
| Ваш отзыв о результатах<br>независимой оценки качества<br>оказания услуг в социальной<br>сфере? | ОДз О Нег                                   |   |
| Заголовок отзыва<br>(Максимальное холичество символов 300)                                      |                                             |   |
| Тип отзыва                                                                                      | • Положительный 🔿 Отрицательный 🔿 Пожелание |   |
| Текст отзыва<br>(Максимальное количество символов 4000)                                         |                                             | , |
|                                                                                                 | Осталось: 4 000 символов                    |   |
| Введите символы с изображения                                                                   | ерба Покязать<br>длугие симеолы             |   |
|                                                                                                 |                                             |   |

#### ДОКУМЕНТ ПОДПИСАН ЭЛЕКТРОННОЙ ПОДПИСЬЮ

#### СВЕДЕНИЯ О СЕРТИФИКАТЕ ЭП

Сертификат 603332450510203670830559428146817986133868575831

Владелец Горинова Людмила Геннадьевна

Действителен С 17.03.2021 по 17.03.2022